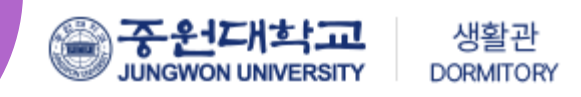

# 2024학년도 1학기 생활관 신입생 호실신청 방법 안내

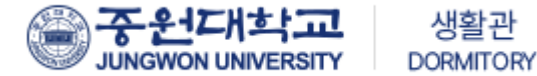

### 중원대학교 생활관 신규 홈페이지 접속

<u>http://dms.jwu.ac.kr</u>

JUNGWON UNIVERSITY

함께라서 행복하고 **편안한 생활관** 

중원대학교는 여러분들의 꿈을 실현할 수 있도록 응원합니다.

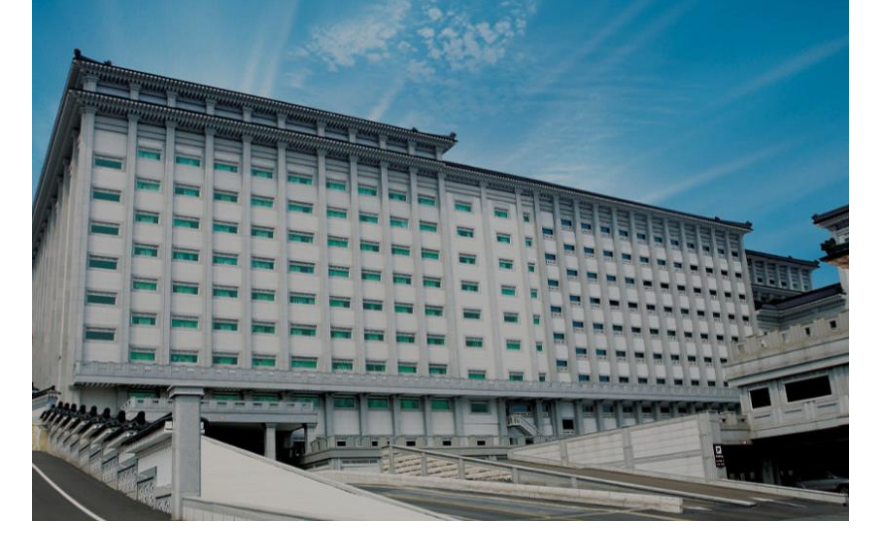

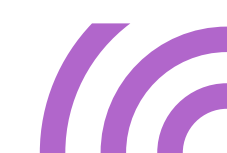

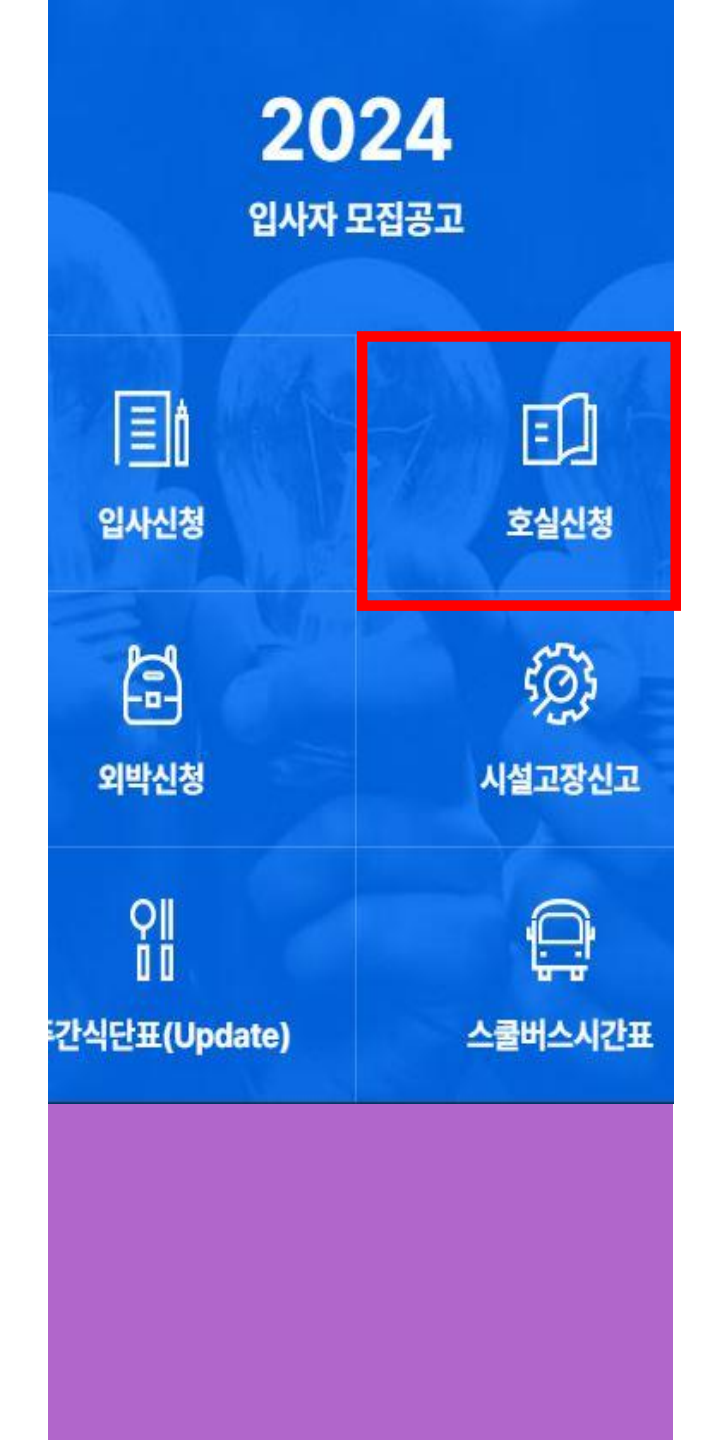

# 로그인 방법

### 호실신청 클릭 🌔 🚺

로그인 02

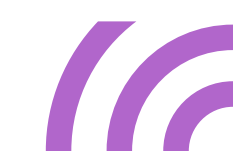

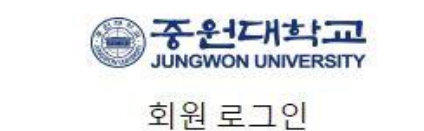

학번(Student ID)

비밀번호

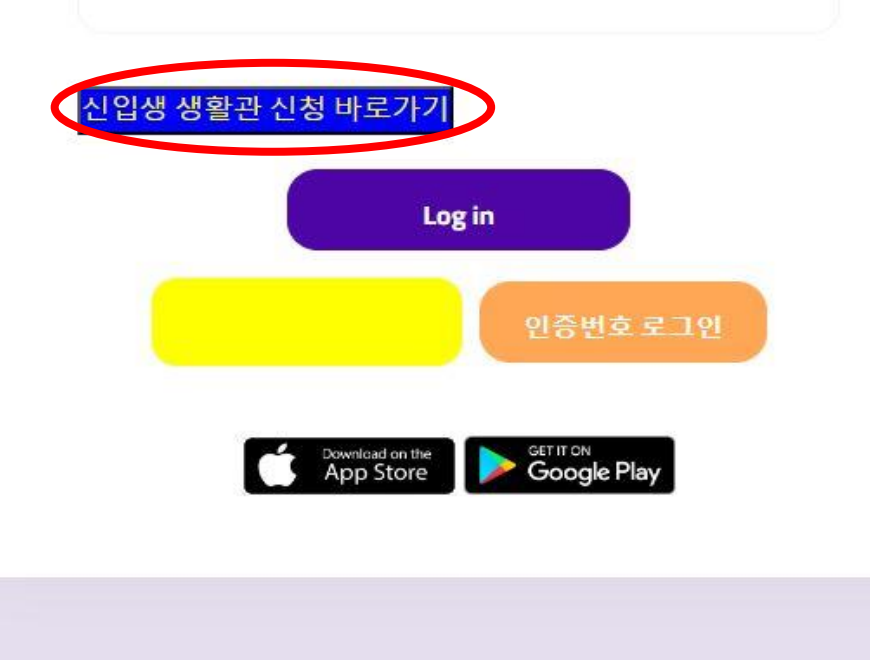

## 로그인 (PC화면)

#### 로그인 화면에서 • 신입생 생활관 신청 바로가기 클릭

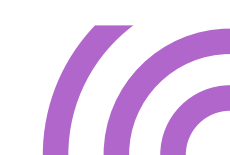

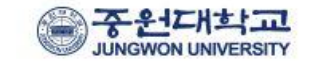

#### 신입생 로그인

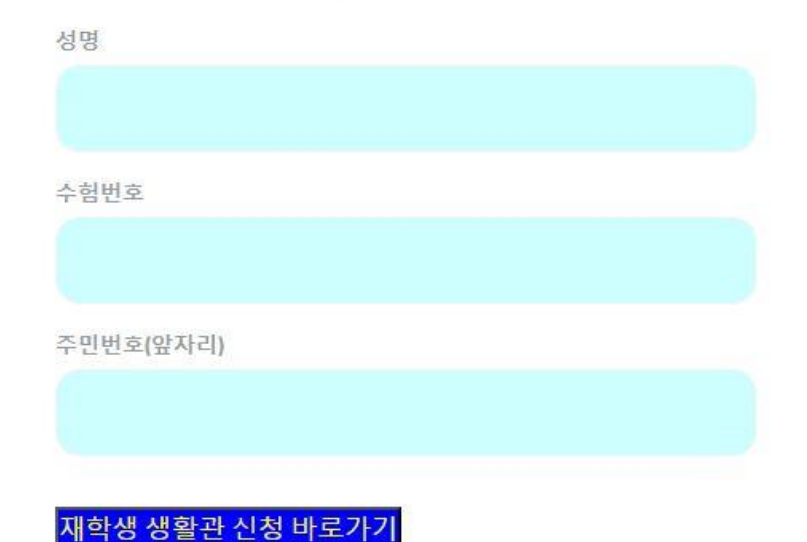

Log in

< 공지사항 >

\* 수험번호는 원서접수 시 핸드폰으로 발송된 메시지를 확인하시기 바랍

\* (입학처) 수험번호 문의 : 043-830-8083~5 \* 생활관 남학생 입사문의 : 043-830-8243-5 \* 생활관 여학생 입사문의 : 043-830-8252~5

\*생활관 업무시간 09~18시(점심시간: 12:00~13:00 제외)

니다.

## 로그인 (PC화면)

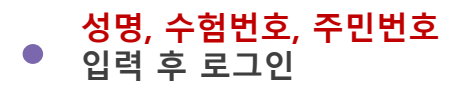

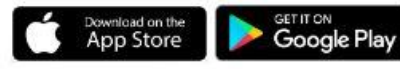

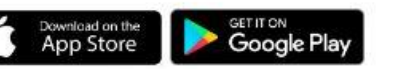

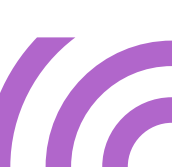

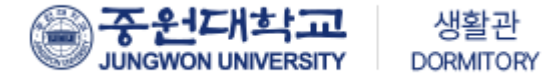

# 로그인 (모바일 화면)

|               | 응구원                                    | 년대학교<br>MINAGESTY    |           |  |
|---------------|----------------------------------------|----------------------|-----------|--|
|               | 101A                                   | 1270                 |           |  |
|               | 680                                    | 1776                 |           |  |
| 성명            |                                        |                      |           |  |
|               |                                        |                      |           |  |
|               |                                        |                      |           |  |
| 스히베ㅎ          |                                        |                      |           |  |
| TBC+          |                                        |                      |           |  |
|               |                                        |                      |           |  |
|               |                                        |                      |           |  |
| 주민번호          | (앞자리)                                  |                      |           |  |
|               |                                        |                      |           |  |
|               |                                        |                      |           |  |
| _             |                                        |                      |           |  |
| 재학생           | 생활관신청바로가기                              |                      |           |  |
|               |                                        |                      |           |  |
|               | Lo                                     | gin                  |           |  |
|               | _                                      |                      |           |  |
| *소위비          | < 공지<br>5 느 워너저슈 시 헤디포이                | 사항><br>로 밖슈되 데시지르 화  | 이하지 기 바라  |  |
| 49.           | ec en a tin ce-ce                      | - 200 JAAB 5         | 2017/101B |  |
| *(입학치         | 수험번호 문의 :043-830-                      | 8083-5               |           |  |
| ·성울관<br>+ 서희고 | 남학생 입사문의 :043-830<br>영향세 이사묘이 :013-037 | 1-8243-5<br>1.0252.5 |           |  |
| (생활관          | 업무시간 09~18세점심사                         | 간: 12:00~13:00 제외)   |           |  |
|               |                                        |                      |           |  |
|               |                                        |                      |           |  |
|               | Jowitad on The                         | Google Play          |           |  |
|               | Appsole                                | otogenay             |           |  |

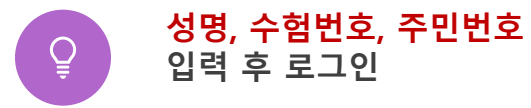

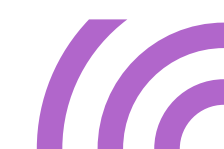

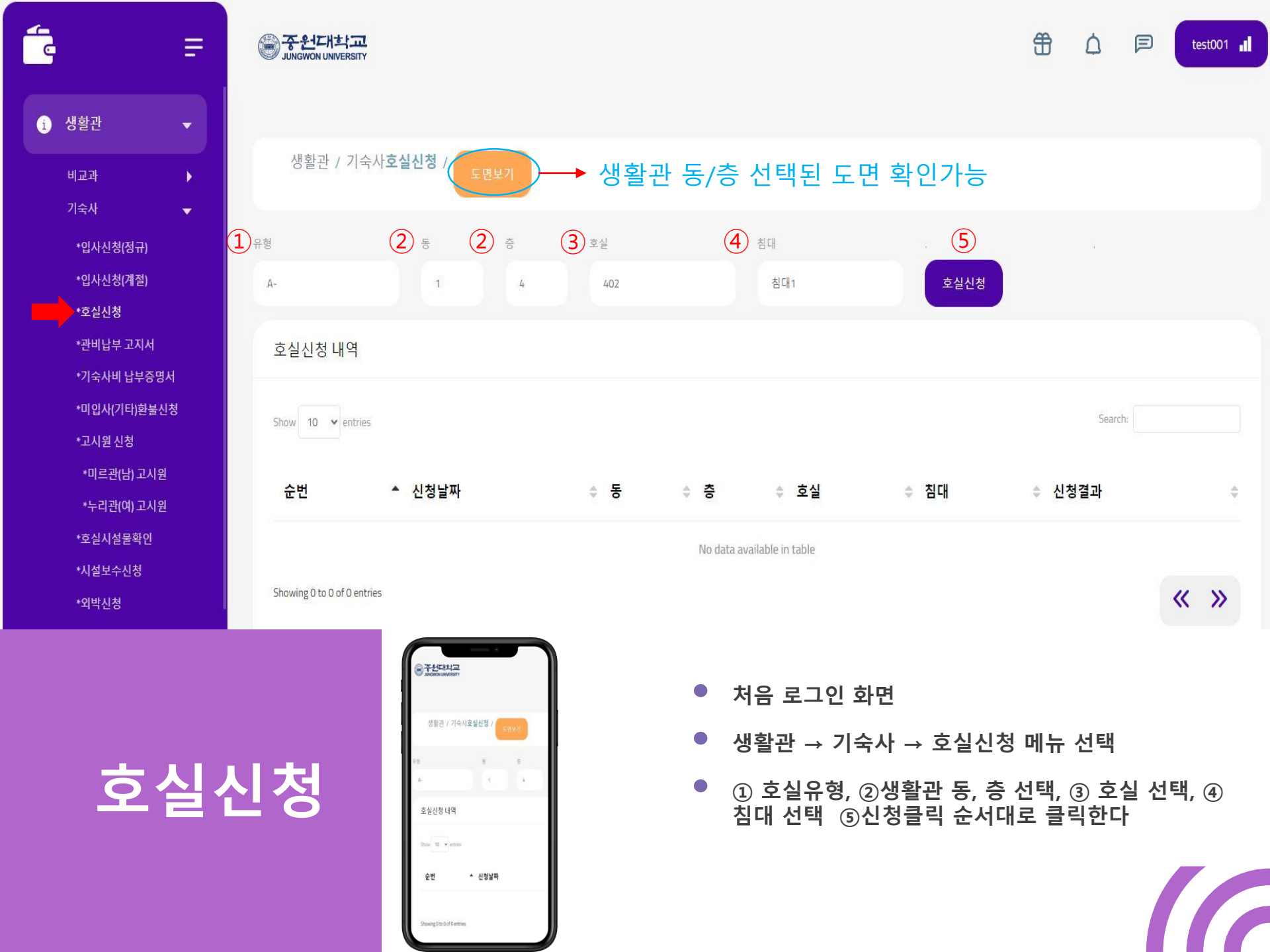

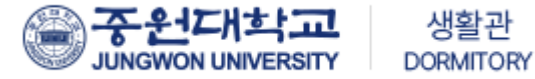

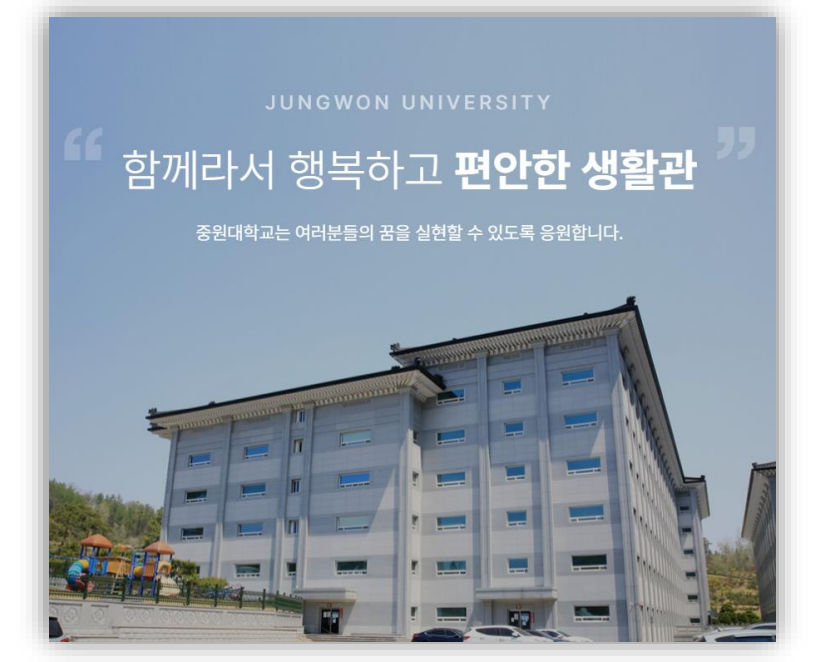

## 중원대학교 생활관

주소 : 28024 충청북도 괴산군 괴산읍 문무로 85 중원대학교 TEL(주간) : (남)043-830-8242~5 / (여)043-830-8252~5 TEL(야간) : (남)043-830-8248 / (여)043-830-8258